# Make FEA more Flexible with Mesh Morphing

M. E. Biancolini, S. Porziani – RBF Morph

S. Medikonda, K. Morgan - Ansys

October 24, 2022

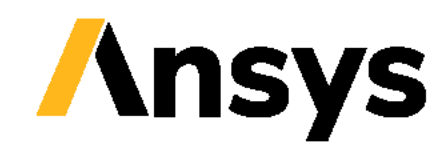

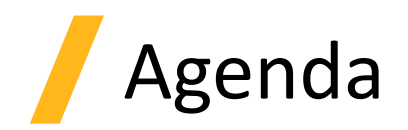

- RBF Morph Five Ws introduction
- Parameter based mesh morphing
  - Shape optimization
  - Digital twins
- Parameter free mesh morphing
  - Self designing structures?
- Mesh morphing hands-on
- An advanced example: the update onto the as mounted shape of flexible PCB
- Take home message

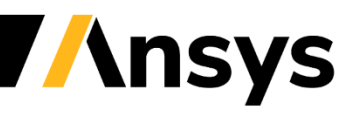

## RBF Morph Five Ws introduction: Who?

- RBF Morph is an Italian company providing advanced mesh morphing software and expertise
- We are partner of Ansys since 2009
- We have a long experience in advanced **CAE workflow**

# Home > Ansys Partner Ecosystem > Ansys Technology Partners

Products &

#### **RBF-MORPH.COM**

Why Ansys <

RBF Morph is a unique mesh morphing technology that comb

control of the geometrical parameters with an extremely fast mesh deformation, fully integrated in the solving process. RBF Morph is the meeting point between state-of-the-art scientific research and top-level industrial needs.

Learn •

**/**nsys

Most important industrial requirements such as process integration, meshindependent solution, parallelism, large models and arbitrary mesh element type management, are so fulfilled by RBF Morph. The final goal of RBF Morph is to perform parametric studies of component shapes and positions like multi-configuration studies, sensitivity studies, design developments, DOE (Design Of Experiment) and shape optimization.

RBF Morph products line is comprised of the RBF Morph Ansys Fluent Add On, the RBF Morph Stand Alone and the RBF Morph ACT Extension for Ansys Workbench.

RBF Morph is a technical partner of Ansys Inc. since 2009.

## **RBF Morph Five Ws introduction: What?**

- We offer mesh morphing solution fully embedded in Ansys
- **RBF Morph Fluids** an Add On for Fluent
- RBF Morph Structures an ACT extension for Mechanical

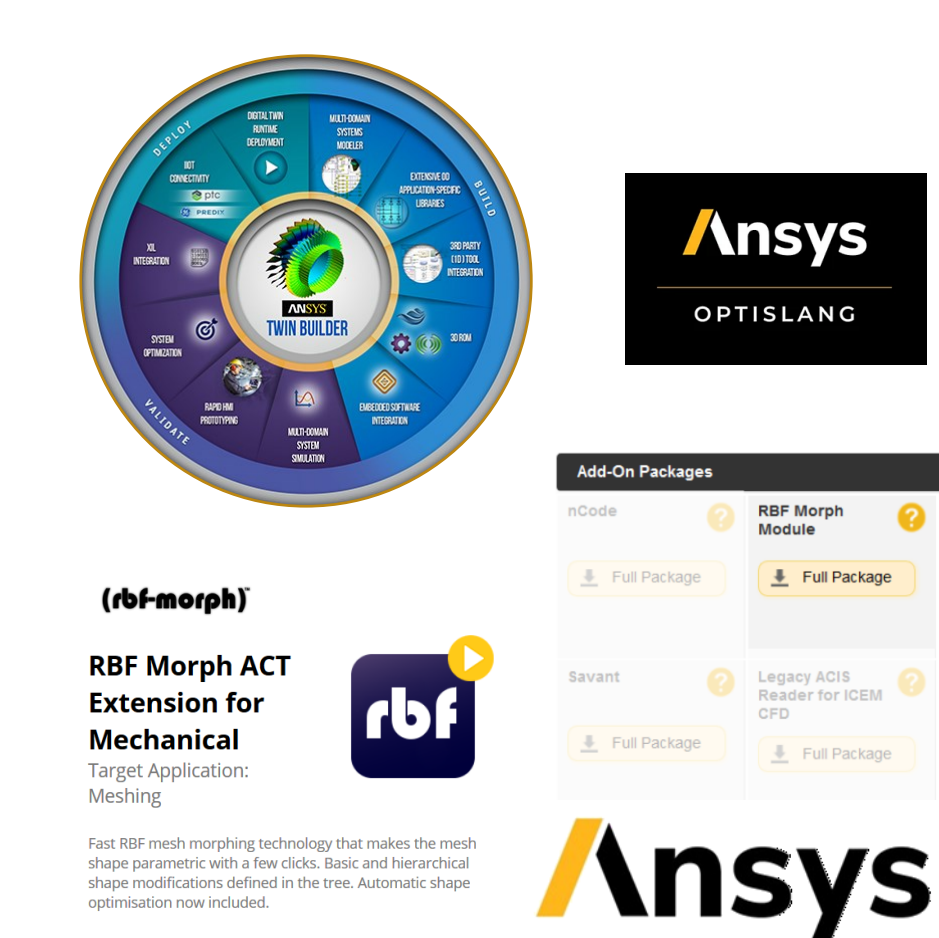

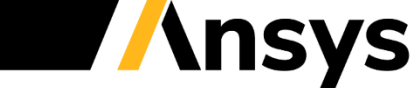

**RBF Morph** Module

Full Package

Full Package

## RBF Morph Five Ws introduction: When?

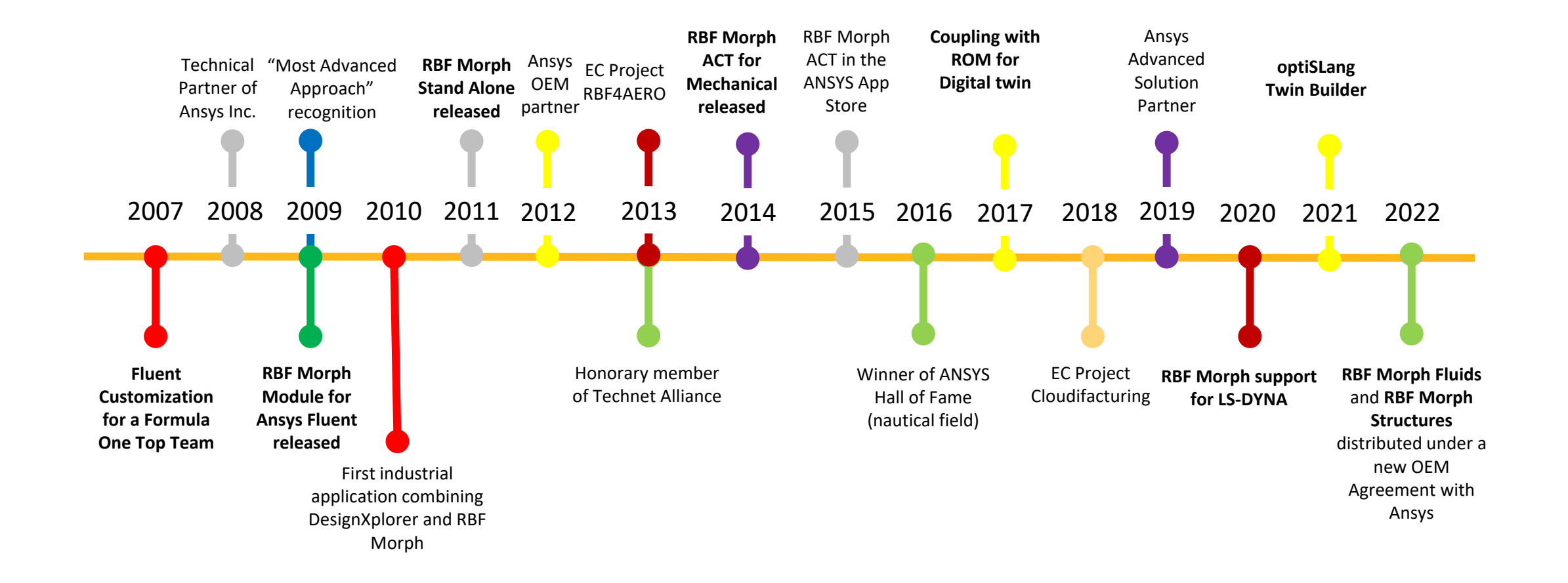

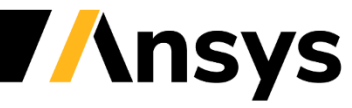

## RBF Morph Five Ws introduction: Where?

- RBF Morph is serving **industry** and research
  - Automotive
  - Aerospace & Defense
  - Naval & Nautical
  - Healthcare
  - Energy
  - Oil & Gas
  - Electronics
  - ...

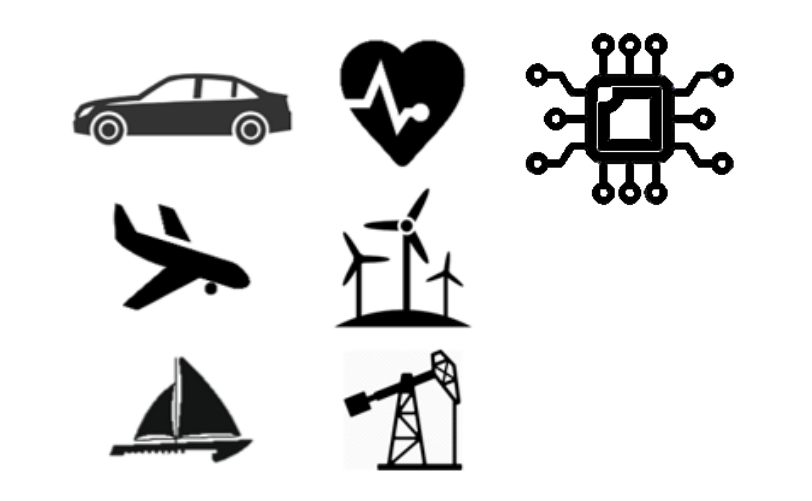

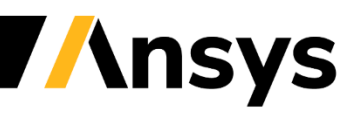

## RBF Morph Five Ws introduction: Why?

- Morphing is a **key enabler** for optimization and Digital Twins
- The turnaround time of the optimization is usually **reduced by a factor five** (weeks becomes days)

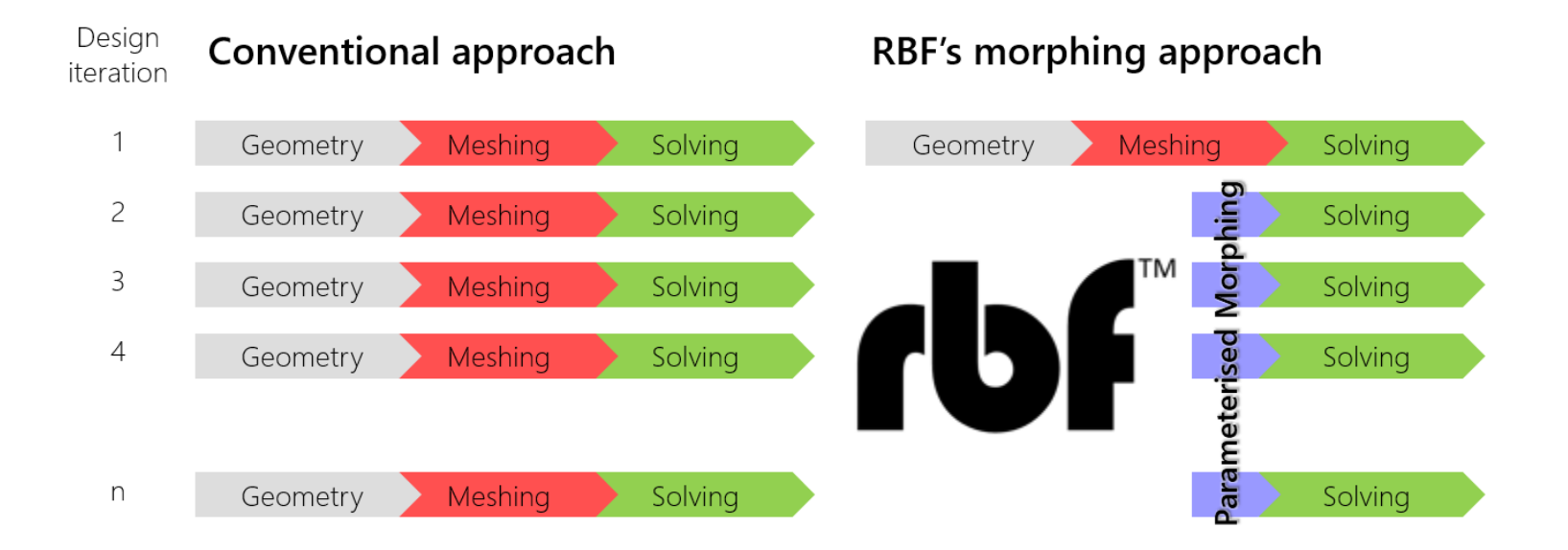

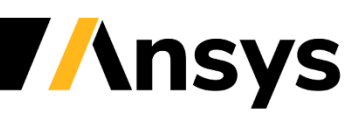

Parameter based mesh morphing (design points/snapshots)

- Morphing regions are identified and added in the tree (volume mesh)
- The shape is controlled acting on **surfaces**
- Surface control in this example is achieved by controlling two loops of curves
- The two parameters are steered to get the optimal design

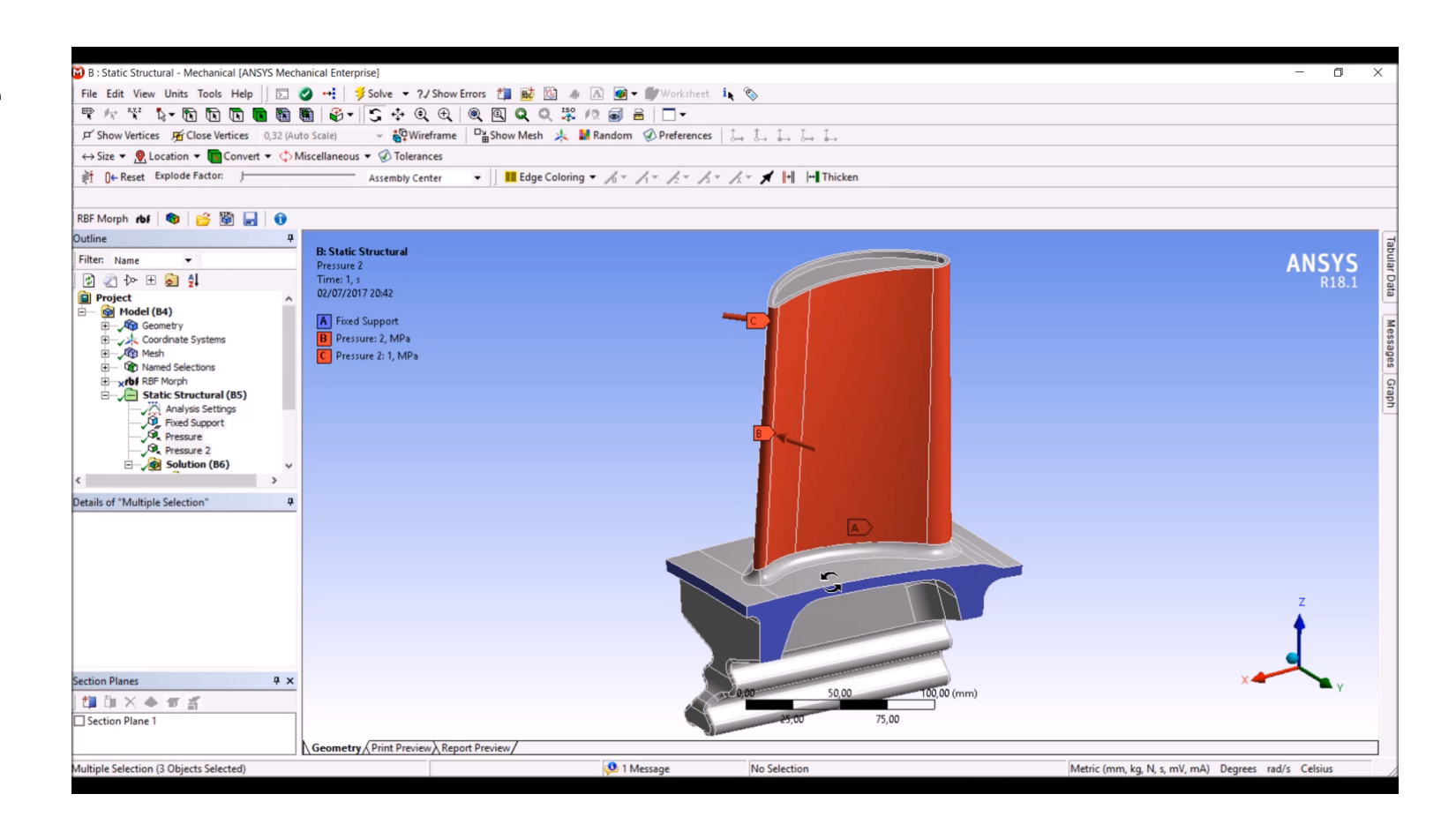

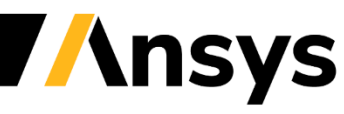

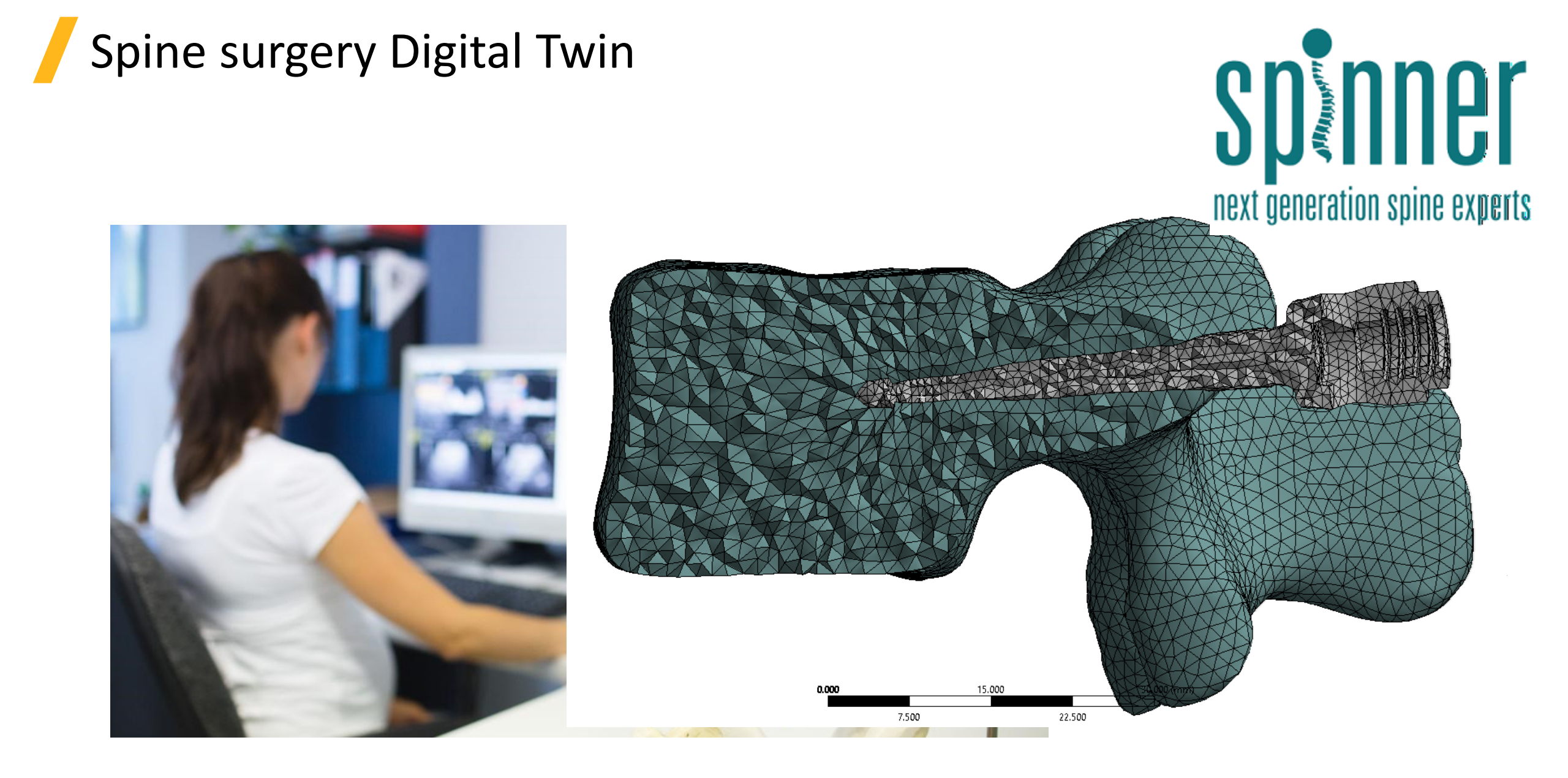

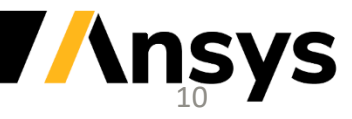

© 2022 ANSYS, Inc. / Confidential

## Parameter free mesh morphing

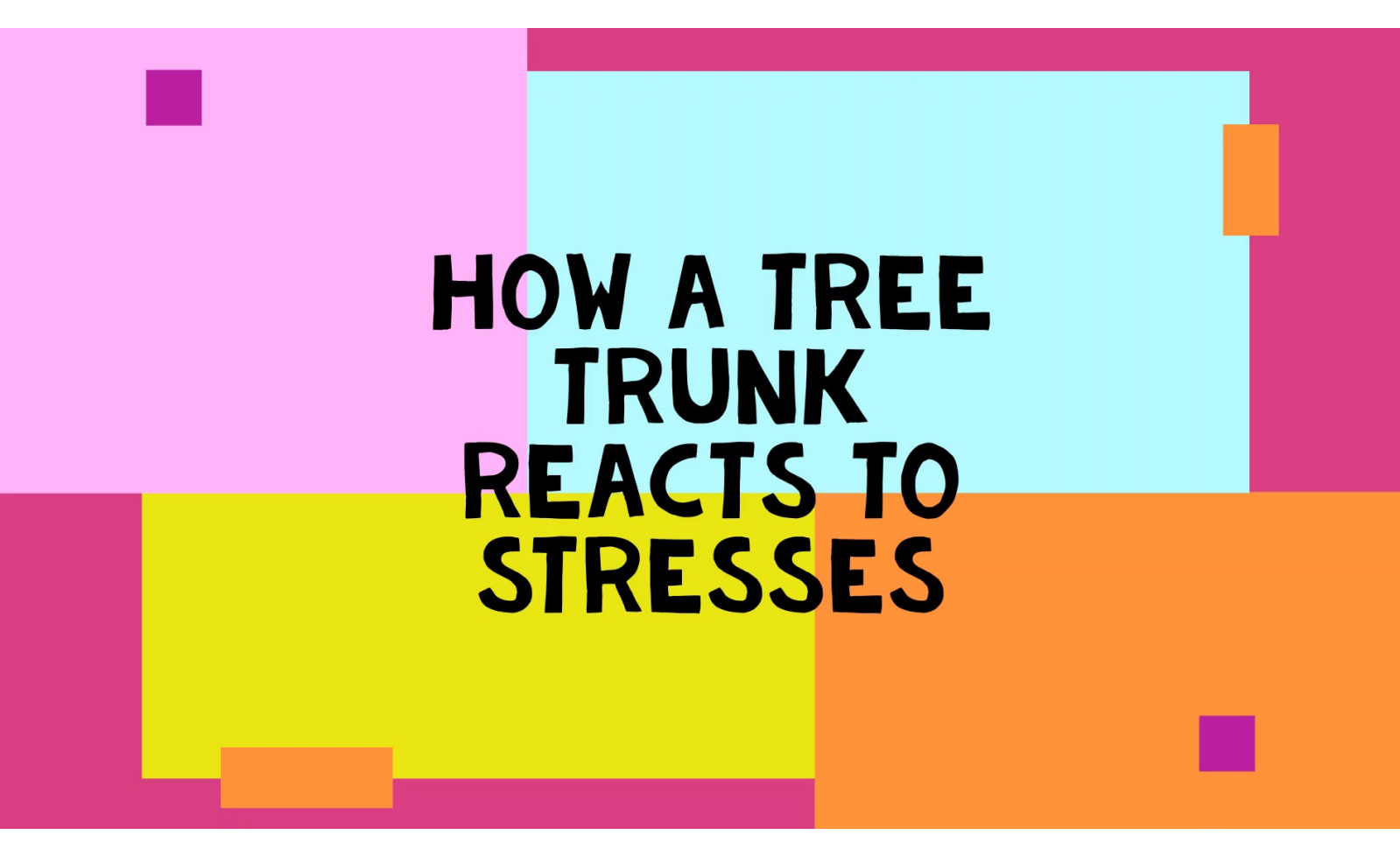

- The "Biological Growth method" BGM is adopted on the **morphing region**
- Surfaces to be optimized are selected prescribing the driving function (stress, cumulated plasticity, ...) and constraints (minimum thickness, packaging)
- Surfaces to be preserved are constrained
- DPs are populated with the BGM growth sequence

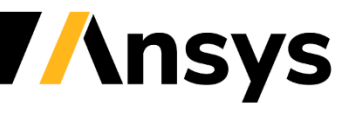

## Thermal fatigue of a valve

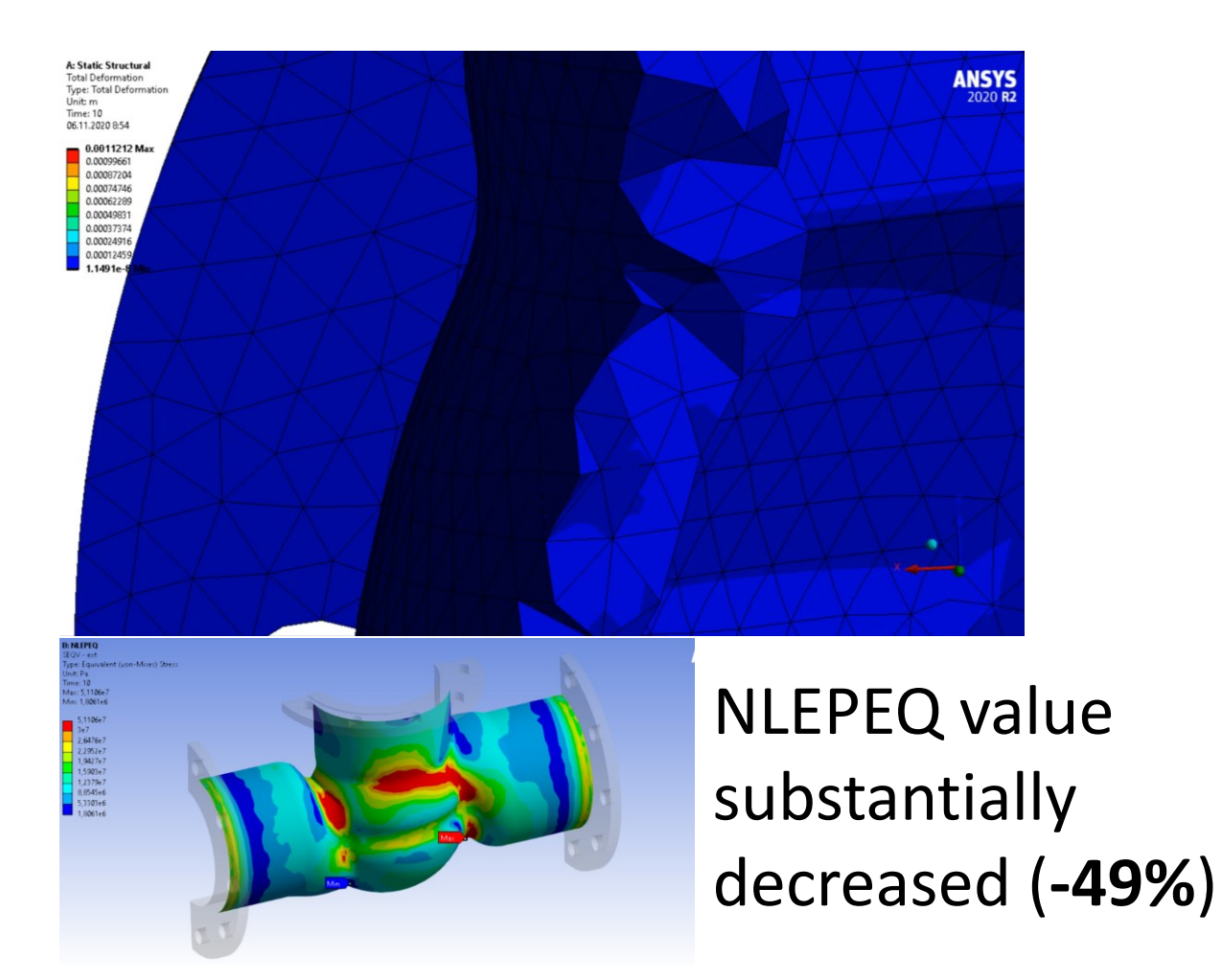

| Image:         Image:         Image: <thimage:< th=""> <thimage:< t<="" th=""><th>1<br/>2<br/>3<br/>4<br/>5</th><th>Name 💌<br/>Units</th><th>Update<br/>Order</th><th>P1 -<br/>RBF<br/>Morph<br/>Set Up</th><th>P2 - SEQV</th><th>P3 - SEQV -</th><th></th><th></th><th></th><th>-</th><th></th></thimage:<></thimage:<>                                                                                                    | 1<br>2<br>3<br>4<br>5                   | Name 💌<br>Units | Update<br>Order | P1 -<br>RBF<br>Morph<br>Set Up | P2 - SEQV  | P3 - SEQV -      |                        |                 |          | -             |                         |
|----------------------------------------------------------------------------------------------------|-----------------------------------------|-----------------|-----------------|--------------------------------|------------|------------------|------------------------|-----------------|----------|---------------|-------------------------|
| 2         Units         Pa         mm^-1         mm^-1<                                                                                                    | 2<br>3  <br>4  <br>5                    | Units           |                 | Shape<br>ID                    | Maximum 🥌  | ext 💌<br>Maximum | P4 - NLEPEQ<br>Maximum | -ext<br>Maximum | Ret      | Retained Data | 1                       |
| 3       DP 0 (Current)       1       0       1,5402E+08       5,362E+07       0,0023235       0,0002295       V       ·       ·         5       DP 2       3       2       1,5322E+08       5,2605E+07       0,0023311       0,00019758       V       ·       ·       ·       ·       ·       ·       ·       ·       ·       ·       ·       ·       ·       ·       ·       ·       ·       ·       ·       ·       ·       ·       ·       ·       ·       ·       ·       ·       ·       ·       ·       ·       ·       ·       ·       ·       ·       ·       ·       ·       ·       ·       ·       ·       ·       ·       ·       ·       ·       ·       ·       ·       ·       ·       ·       ·       ·       ·       ·       ·       ·       ·       ·       ·       ·       ·       ·       ·       ·       ·       ·       ·       ·       ·       ·       ·       ·       ·       ·       ·       ·       ·       ·       ·       ·       ·       ·       ·       ·       ·       ·       ·       ·                                                                                                    | 3 4 1<br>5 1                            |                 |                 |                                | Pa         | Pa               | m m^-1                 | m m^-1          |          |               |                         |
| 4       0P1       2       1       1,542E+08       5,356E+07       0,0023718       0,00029926       V       V       V         5       0P2       3       2       1,532E+08       5,25E+07       0,002388       0,00019708       V       V                                                                                                    | 4 i<br>5 i                              | DP 0 (Current)  | 1               | 0                              | 1,5402E+08 | 5,363E+07        | 0,0023835              | 0,00022191      | V        | ×             |                         |
| S       DP 2       3       2       1,532E+08       5,269E+07       0,0023588       0,00019708       V       V       V         7       DP 4       5       4       1,523E+08       5,227E+07       0,0023512       0,0001557       V       V <td>5</td> <td>DP 1</td> <td>2</td> <td>1</td> <td>1,5425E+08</td> <td>5,356E+07</td> <td>0,0023718</td> <td>0,00020926</td> <td><b>V</b></td> <td>×</td> <td></td>                                                                                                    | 5                                       | DP 1            | 2               | 1                              | 1,5425E+08 | 5,356E+07        | 0,0023718              | 0,00020926      | <b>V</b> | ×             |                         |
| 6       0P3       4       3       1,5285±08       5,225±07       0,0023452       0,00018557       V       -/       1         7       0P4       5       4       1,5245±08       5,2277±07       0,0023311       0,0001529       V       -/       1         8       0P5       6       5       1,5285±08       5,2267±07       0,002366       0,0001586       V       -/       1         10       0P7       8       7       1,5322±08       5,214±470       0,002308       0,00014824       V       -/       1         11       0P8       9       8       1,535±08       5,1748±407       0,0022509       0,00014824       V       -/       1         12       0P9       10       9       1,5378±08       5,1748±407       0,0022394       0,00013278       V       -/       1         13       0P10       11       10       1,5407±08       5,1978±07       0,0022394       0,00013278       V       -/       1       1       1       1,5405±08       5,1245±07       0,0021399       V       -/       1       1       1       1,5405±08       1       1       0,0001347       V       -/       1       -/ <td></td> <td>DP 2</td> <td>3</td> <td>2</td> <td>1,5325E+08</td> <td>5,2605E+07</td> <td>0,0023588</td> <td>0,00019708</td> <td><b>V</b></td> <td>1</td> <td></td>                                                                                                    |                                         | DP 2            | 3               | 2                              | 1,5325E+08 | 5,2605E+07       | 0,0023588              | 0,00019708      | <b>V</b> | 1             |                         |
| 7       0P4       S       4       1,5245E+08       5,237E+07       0,0023311       0,00017529       V       -/       1         8       0P5       6       5       1,5266E+08       5,2267E+07       0,0023366       0,00015691       V       -/       1         9       DP6       7       6       1,5326E+08       5,2144E+07       0,0023086       0,00015691       V       -/       1         10       DP7       8       7       1,532E+08       5,2144E+07       0,0023086       0,00014026       V       -/       1         11       DP8       9       8       1,535E+08       5,1538E+07       0,0022309       0,00014026       V       -/       1         12       DP9       10       9       1,5378E+08       5,144E+07       0,0022324       0,00013278       V       -/       1         13       DP11       12       11       1,5435E+08       5,1443E+07       0,0022139       0,0001136       V       -/       -/       -/       -/       -/       -/       -/       -/       -/       -/       -/       -/       -/       -/       -/       -/       -/       -/       -//       -/       <                                                                                                    | 6                                       | DP 3            | 4               | 3                              | 1,5285E+08 | 5,25E+07         | 0,0023452              | 0,00018557      | <b>V</b> | 1             |                         |
| 8       DP 5       6       5       1,5266E+08       5,2267E+07       0,0023166       0,00016586       V       -       -       -       -       -       -       -       -       -       -       -       -       -       -       -       -       -       -       -       -       -       -       -       -       -       -       -       -       -       -       -       -       -       -       -       -       -       -       -       -       -       -       -       -       -       -       -       -       -       -       -       -       -       -       -       -       -       -       -       -       -       -       -       -       -       -       -       -       -       -       -       -       -       -       -       -       -       -       -       -       -       -       -       -       -       -       -       -       -       -       -       -       -       -       -       -       -       -       -       -       -       -       -       -       -       -       -       - <td>7</td> <td>DP 4</td> <td>5</td> <td>4</td> <td>1,5243E+08</td> <td>5,2377E+07</td> <td>0,0023311</td> <td>0,00017529</td> <td><b>V</b></td> <td>✓</td> <td></td>                                                                                                    | 7                                       | DP 4            | 5               | 4                              | 1,5243E+08 | 5,2377E+07       | 0,0023311              | 0,00017529      | <b>V</b> | ✓             |                         |
| 9       DP 6       7       6       1,5293E+08       5,2144E+07       0,0023008       0,00015691       V       V       0         10       DP 7       8       7       1,5322E+08       5,2022E+07       0,0022849       0,00014824       V       V       0         11       DP 8       9       8       1,533E+08       5,188E+07       0,0022803       0,00014824       V       V       0         12       DP 9       10       9       1,537E+08       5,1598E+07       0,0022324       0,00013278       V       V       0         13       DP 10       11       10       1,5407E+08       5,1598E+07       0,0022324       0,00011258       V       V       0         14       DP 11       12       11       1,5432E+08       5,1265E+07       0,0021941       0,00011347       V       V       0         15       DP 12       13       12       1,5463E+08       5,1265E+07       0,0021941       0,00011347       V       V       1         16       1.6       1.7       1.8       1.7       1.8       1.9       1.9       1.9       1.9       1.9       2.3       2.3         17       1.6                                                                                                    | 8                                       | DP 5            | 6               | 5                              | 1,5266E+08 | 5,2267E+07       | 0,0023166              | 0,00016586      | <b>V</b> | ×             |                         |
| 10       DP 7       8       7       1,5322E+08       5,2022E+07       0,0022849       0,00014824       V           11       DP 8       9       8       1,533E+08       5,1888E+07       0,0022509       0,00014026       V                                                                                                    <                                                                                                    | 9                                       | DP 6            | 7               | 6                              | 1,5293E+08 | 5,2144E+07       | 0,0023008              | 0,00015691      |          | ×             |                         |
| 11       DP 8       9       8       1,535E+08       5,188E+07       0,0022683       0,00014026       V       ✓       1         12       DP 9       10       9       1,5378E+08       5,1748E+07       0,0022599       0,00013278       V       ✓       1         13       DP 10       11       10       1,5407E+08       5,1598E+07       0,0022334       0,00011368       V       ✓       1         14       DP 11       12       11       1,5435E+08       5,1443E+07       0,0022139       0,00011366       V       ✓       1         15       DP 12       13       12       1,5465E+08       5,1265E+07       0,0021941       0,00011347       V       ✓       1         remeter Chart 0                                                                                                    | 10                                      | DP 7            | 8               | 7                              | 1,5322E+08 | 5,2022E+07       | 0,0022849              | 0,00014824      |          | ×             |                         |
| 12       DP 9       10       9       1,5378E+08       5,1748E+07       0,0022509       0,00013278       V       ✓       1         13       DP 10       11       10       1,5407E+08       5,1598E+07       0,0022599       0,00013278       V       ✓       1         14       DP 11       12       11       1,5435E+08       5,1443E+07       0,0022199       0,00011936       V       ✓       1         15       DP 12       13       12       1,5463E+08       5,1255E+07       0,0021941       0,00011347       V       ✓       1         *       -       -       -       -       -       -       -       -       -       -       -       -       -       -       -       -       -       -       -       -       -       -       -       -       -       -       -       -       -       -       -       -       -       -       -       -       -       -       -       -       -       -       -       -       -       -       -       -       -       -       -       -       -       -       -       -       -       -       -       - <td>11</td> <td>DP 8</td> <td>9</td> <td>8</td> <td>1,535E+08</td> <td>5,1888E+07</td> <td>0,0022683</td> <td>0,00014026</td> <td></td> <td>✓</td> <td></td>                                                                                                    | 11                                      | DP 8            | 9               | 8                              | 1,535E+08  | 5,1888E+07       | 0,0022683              | 0,00014026      |          | ✓             |                         |
| 13       DP 10       11       10       1,5407E+08       5,1598E+07       0,0022324       0,00012589       V       ✓       1         14       DP 11       12       11       1,5435E+08       5,1443E+07       0,002239       0,00011936       V       ✓       1         15       DP 12       13       12       1,5435E+08       5,1265E+07       0,0021941       0,00011347       V       ✓       1         •       •       •       •       •       •       •       •       •       •       •       •       •       •       •       •       •       •       •       •       •       •       •       •       •       •       •       •       •       •       •       •       •       •       •       •       •       •       •       •       •       •       •       •       •       •       •       •       •       •       •       •       •       •       •       •       •       •       •       •       •       •       •       •       •       •       •       •       •       •       •       •       •       •       •       <                                                                                                    | 12                                      | DP 9            | 10              | 9                              | 1,5378E+08 | 5,1748E+07       | 0,0022509              | 0,00013278      | <b>V</b> | 1             |                         |
| 14       DP 11       12       11       1,5435E+08       5,1443E+07       0,0022139       0,00011936       V       V       1         15       DP 12       13       12       1,5463E+08       5,1265E+07       0,0021941       0,00011347       V       V       1         *       -       -       -       -       -       -       -       -       -       -       -       -       -       -       -       -       -       -       -       -       -       -       -       -       -       -       -       -       -       -       -       -       -       -       -       -       -       -       -       -       -       -       -       -       -       -       -       -       -       -       -       -       -       -       -       -       -       -       -       -       -       -       -       -       -       -       -       -       -       -       -       -       -       -       -       -       -       -       -       -       -       -       -       -       -       -       -       -       -                                                                                                    | 13                                      | DP 10           | 11              | 10                             | 1,5407E+08 | 5,1598E+07       | 0,0022324              | 0,00012589      | <b>V</b> | ✓             |                         |
| 15     DP 12     13     12     1,5463E+08     5,1265E+07     0,00011347     V     V       •     •     •     •     •     •     •     •     •       •     •     •     •     •     •     •     •     •       •     •     •     •     •     •     •     •     •       •     •     •     •     •     •     •     •     •       •     •     •     •     •     •     •     •     •       •     •     •     •     •     •     •     •     •       •     •     •     •     •     •     •     •     •       •     •     •     •     •     •     •     •     •       •     •     •     •     •     •     •     •     •       •     •     •     •     •     •     •     •     •     •       •     •     •     •     •     •     •     •     •     •       •     •     •     •     •     •     •     •     •       •                                                                                                    | 14                                      | DP 11           | 12              | 11                             | 1,5435E+08 | 5,1443E+07       | 0,0022139              | 0,00011936      |          | ×             |                         |
| Image: state in the state in the state i | 15                                      | DP 12           | 13              | 12                             | 1,5463E+08 | 5,1265E+07       | 0,0021941              | 0,00011347      |          | ×             |                         |
| arameter Chart 0     *       22     2       19     1       13     1       14     1       13     1       14     1       13     1       14     1       13     1                                                                                                    | *                                       |                 |                 |                                |            |                  |                        |                 |          |               |                         |
| 22     22     22       19     10       18     10       16     10       15     10       14     10       13     10       14     10       12     10                                                                                                    |                                         |                 |                 |                                |            |                  |                        |                 |          |               |                         |
| 22       22       23         22       23       23         19       24       24         18       24       24         18       24       24         18       24       24         18       24       24         18       24       24         18       24       24         18       24       24         18       24       24         18       24       24         18       24       24         18       24       24         18       24       24         19       24       24         10       10       10         14       10       10         13       10       10         12       10       10       10         12       10       10       10       10                                                                                                    | rameter                                 | er Chart 0      |                 |                                |            |                  |                        |                 |          |               | -                       |
|                                                                                                    | 2,2 · · · · · · · · · · · · · · · · · · |                 | 8               | 8                              | B B<br>0 0 | 8                | 6 6<br>0 0             | B               |          | B             | · 2,3<br>· 2,3<br>· 2,2 |

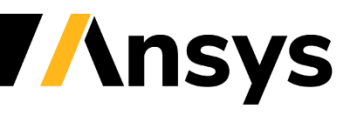

© 2022 ANSYS, Inc. / Confidential

- Parameter less shape optimization with BGM: a cantilever beam going into the parabolic shape
- Creating the digital twin of the **spine** surgery with **Twin Builder**
- Parameter based optimization with optiSLang: a simple T-Beam

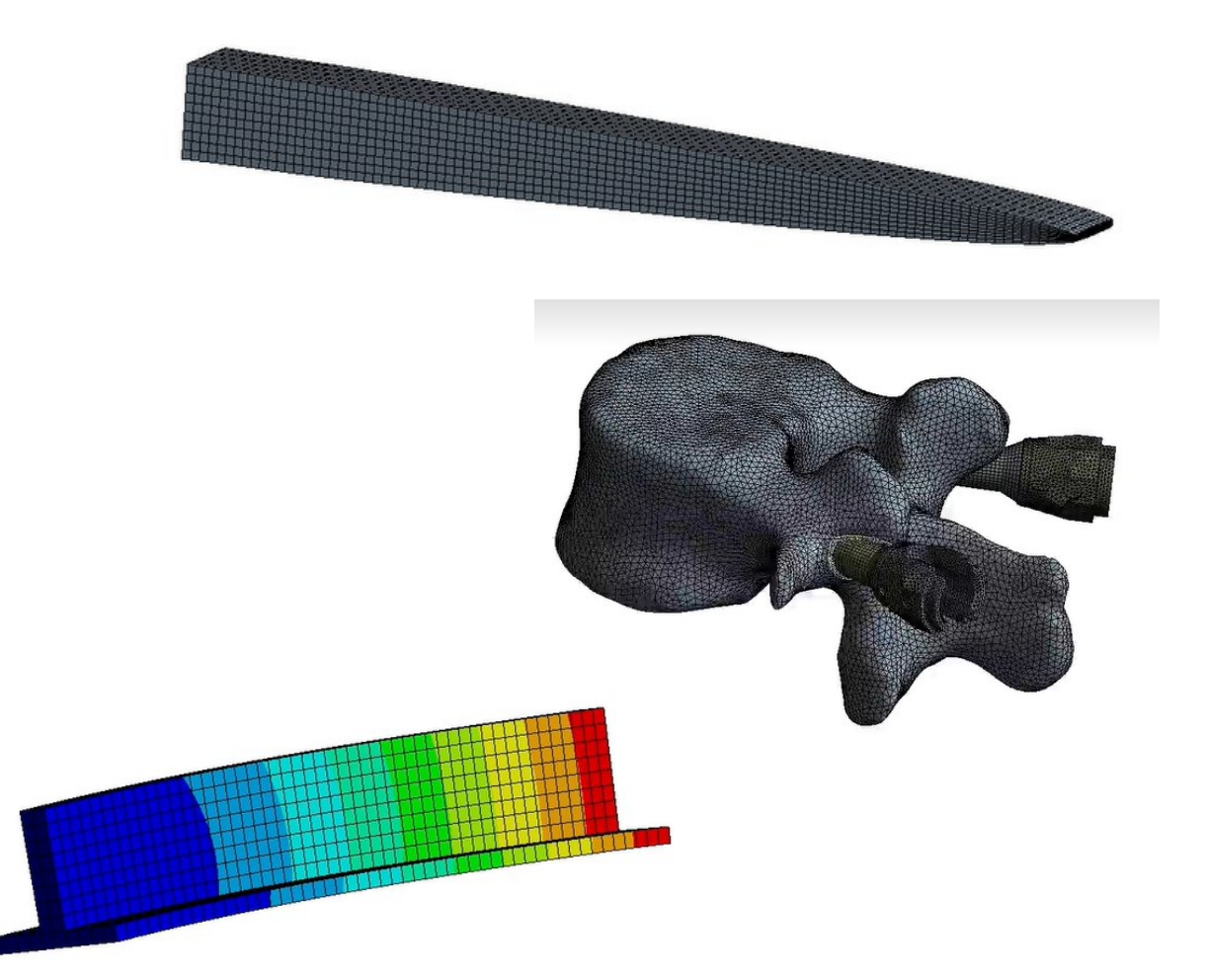

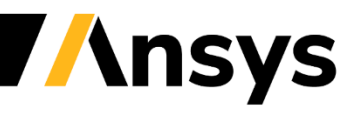

• **Parameter less** shape optimization with **BGM**: a cantilever beam going into the parabolic shape

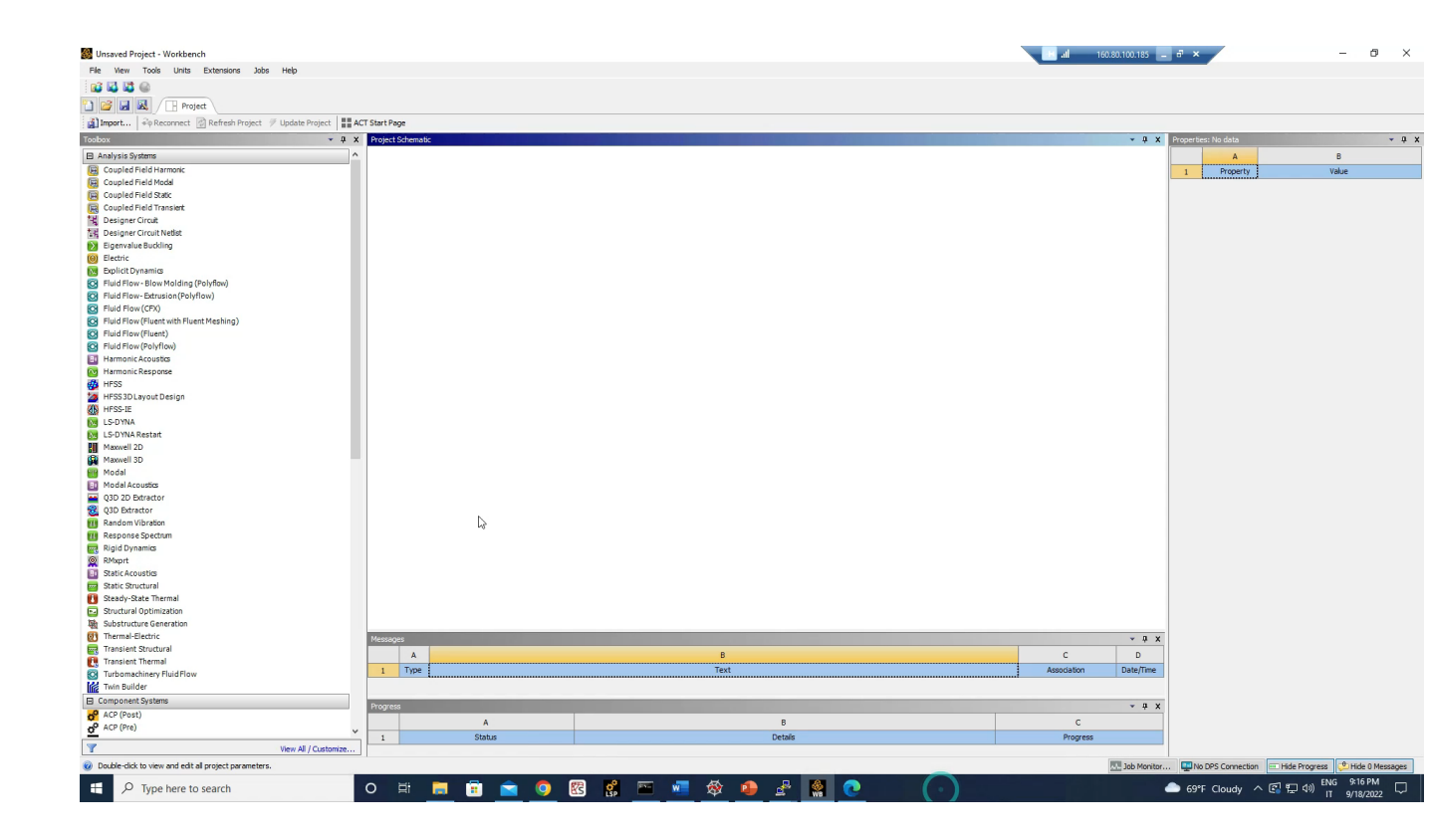

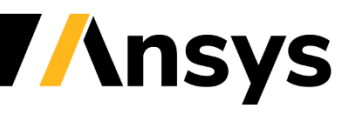

• Creating the digital twin of the **spine** surgery with **Twin Builder** 

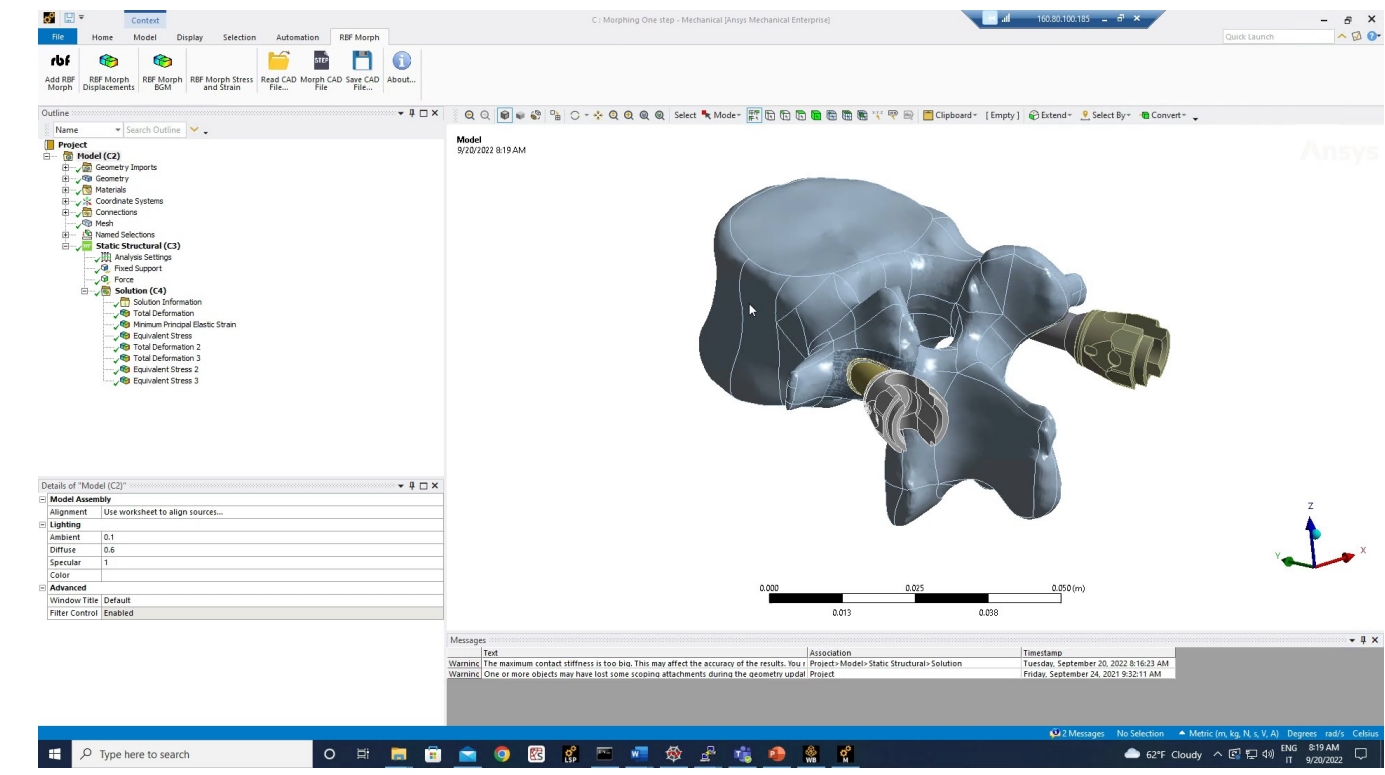

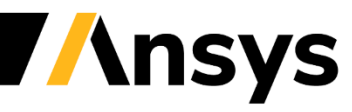

Parameter based optimization with optiSLang: a simple T-Beam

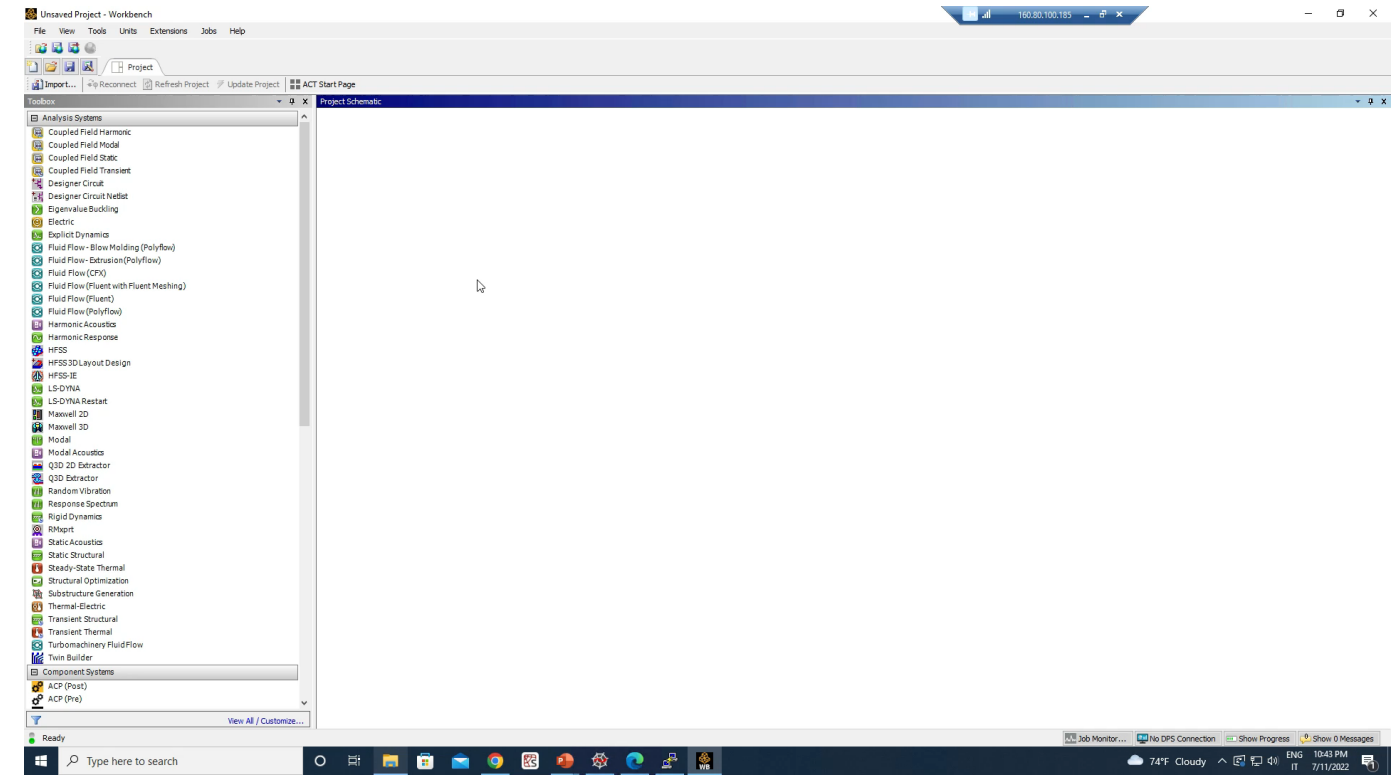

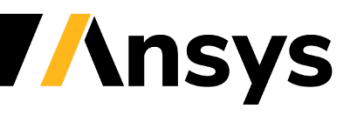

## Update onto the as mounted shape of flexible PCB

Workshop by Sandeep Medikonda and Amogh Shejwal

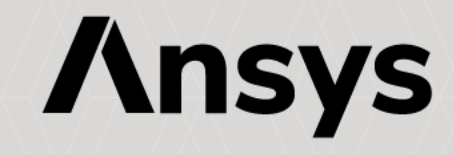

#### **PCBs- Introduction**

- As electronic devices have become smaller and more ubiquitous, the printed circuit boards (PCBs) and components that drive them face evermore complexity. To ensure product reliability and performance, accurate and detailed analysis methodologies are necessary
- A PCB is a multi-layer and multi-material component used in a vast number of electronic applications
- A Flexible PCB majorly comprises very thin (in the range of microns) circuit patterns of copper embedded in a non-conductive polymer layer (mostly polyimide)
- Flexes enable the circuitry to be designed to fit the electronic device or product as opposed to building the device to conform the circuit board

Flexible PCBs

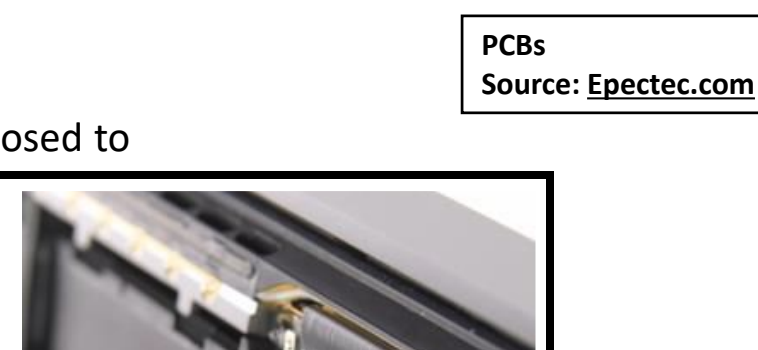

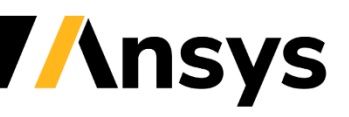

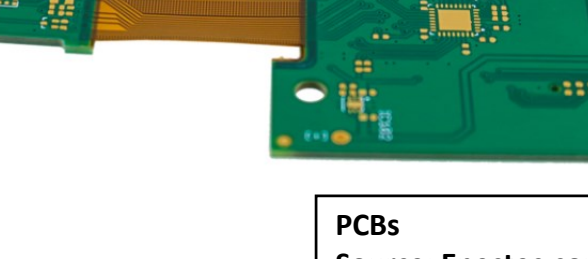

18

#### PCBs – Modeling Challenges and Goals

- The detailed design is typically only available on a flat shape (ECAD) and
  - the boards are built with layered materials
  - traces have a complex configuration
  - complexity of modelling ranges from shell structures with traces mapped up to solid models with traces full represented
- Numerical modeling of such structures requires a full nonlinear analysis to **deform the structure onto the installation shape** (hours of simulation on HPC)
- There is a **need for a clear and simple methodology** to adapt the FEA mesh onto the curved shape while preserving the trace mapping and trace modeling typically used while working with Electronic-CAD files
- In this study we explore the potential of advanced mesh morphing based on Radial Basis Functions

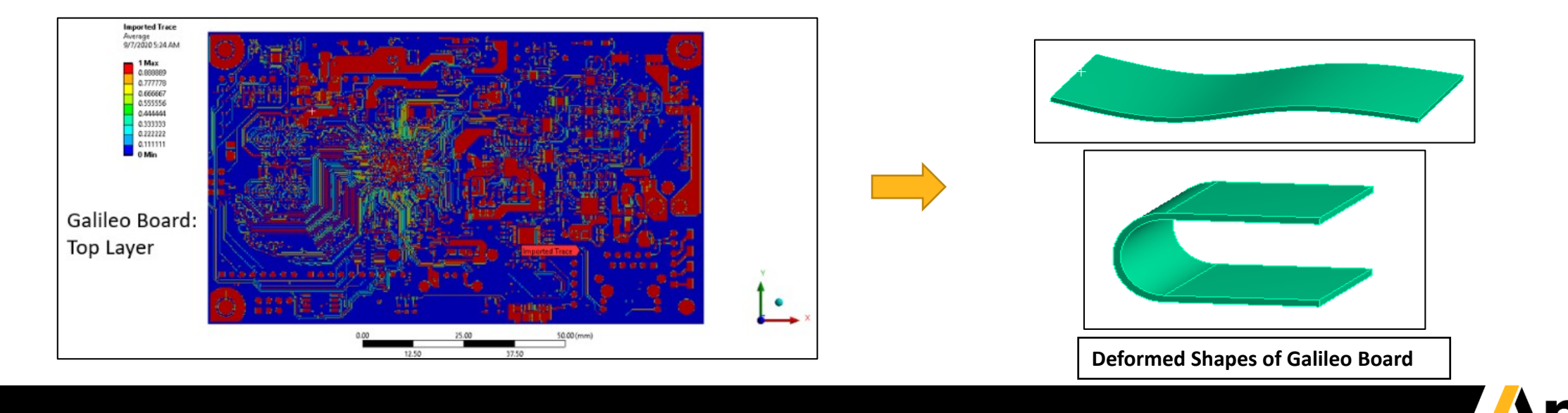

### Workshop: FCB Cable

#### Goal:

• To morph the mesh from a flat FCB cable to its installed state

#### **Model Description:**

- FCB cable is a single layer 100 microns thick geometry
- The base or flat board is meshed with **shell elements**
- **Tracemapping** is used to represent the ECAD data
- The target geometry is installed state of the FCB

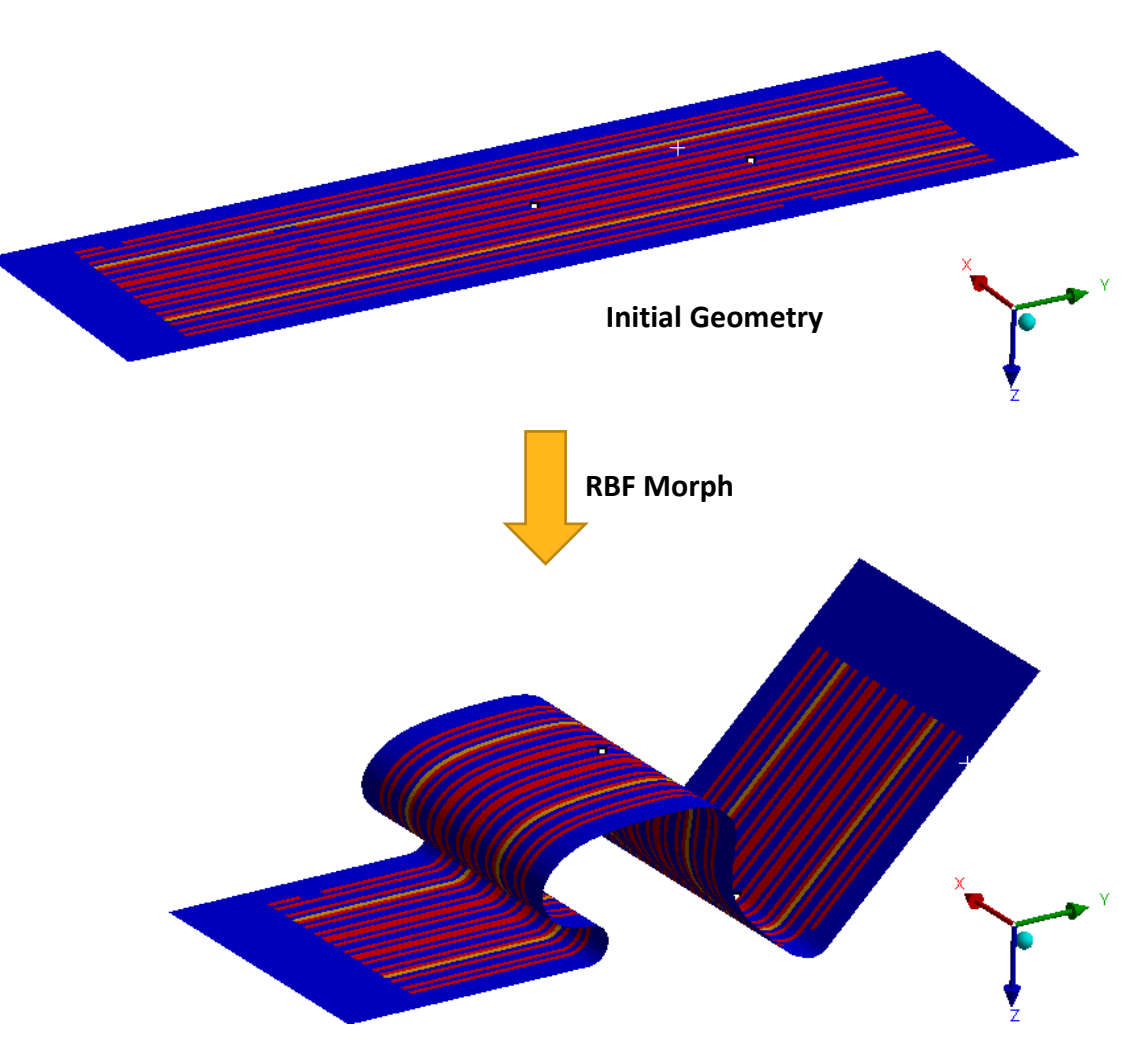

**Installed Geometry** 

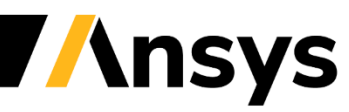

#### **STEP 1: Opening the model in Ansys WB**

- Launch Ansys V2021R2 or beyond from windows start button
- Once Ansys WB is opened, install the RBF Morph ACT. Installation directions are specified in the ACT download (Ansys store download link: <u>RBF Morph</u>)
- Next, open the *RBF\_Morph\_Shell\_Tracemapped\_FCB.wbpz* file
- "Save As" the above file as RBF\_Morph\_Shell\_Tracemapped\_FCB.wbpj in the appropriate location
- Project Schematic should look like the image shown on right
- Double click on the Model cell to launch Mechanical

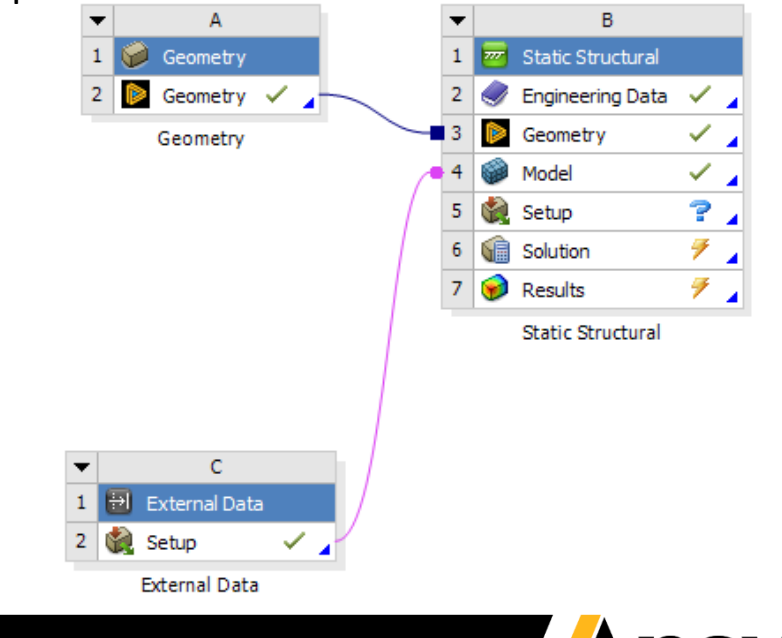

#### **STEP 2: Geometry**

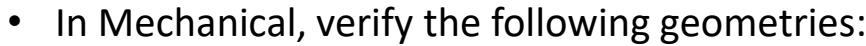

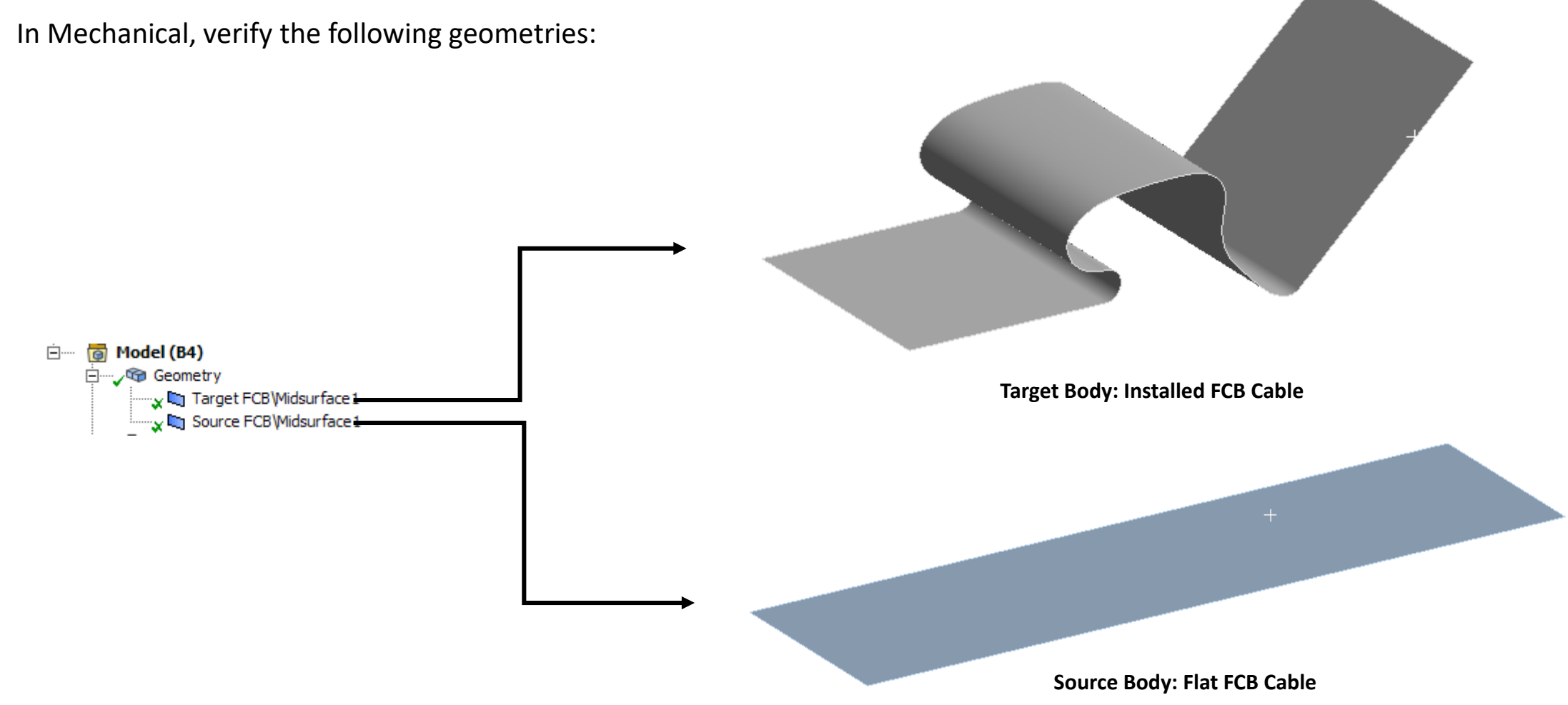

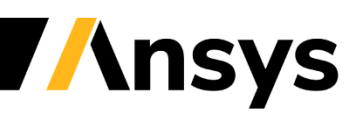

#### **STEP 3: Mesh and Tracemapping**

- The model shared with this document is meshed and tracemapped
- Verify the mesh and tracemapping settings

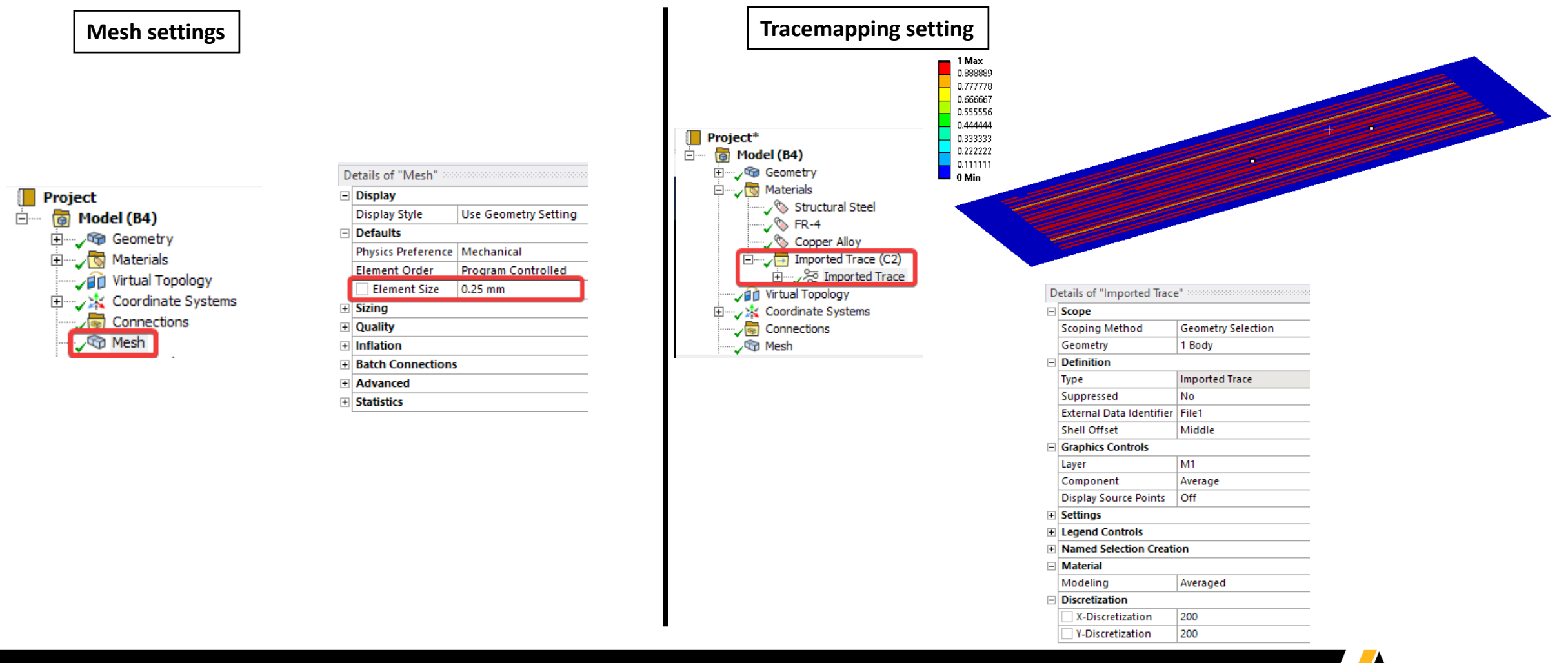

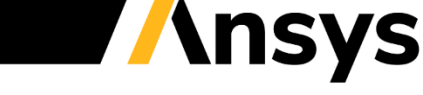

#### STEP 4: RBF Morph Setup

• Add RBF Morph from the top ribbon

| o° 🔛             | Ŧ                        | Context               |                    |                   |                  |              |           |
|------------------|--------------------------|-----------------------|--------------------|-------------------|------------------|--------------|-----------|
| File             | Home                     | Model                 | Display S          | election          | Automatio        | n LSDYNA Pre | RBF Morph |
| rbf              | 1                        | 1                     |                    | STEP              |                  | 1            |           |
| Add RBF<br>Morph | RBF Morph<br>Displacemen | n RBF Morp<br>nts BGM | h Read CAD<br>File | Morph CAD<br>File | Save CAD<br>File | About        |           |

• Right click on RBF Morph Set Up and Add RBF Target

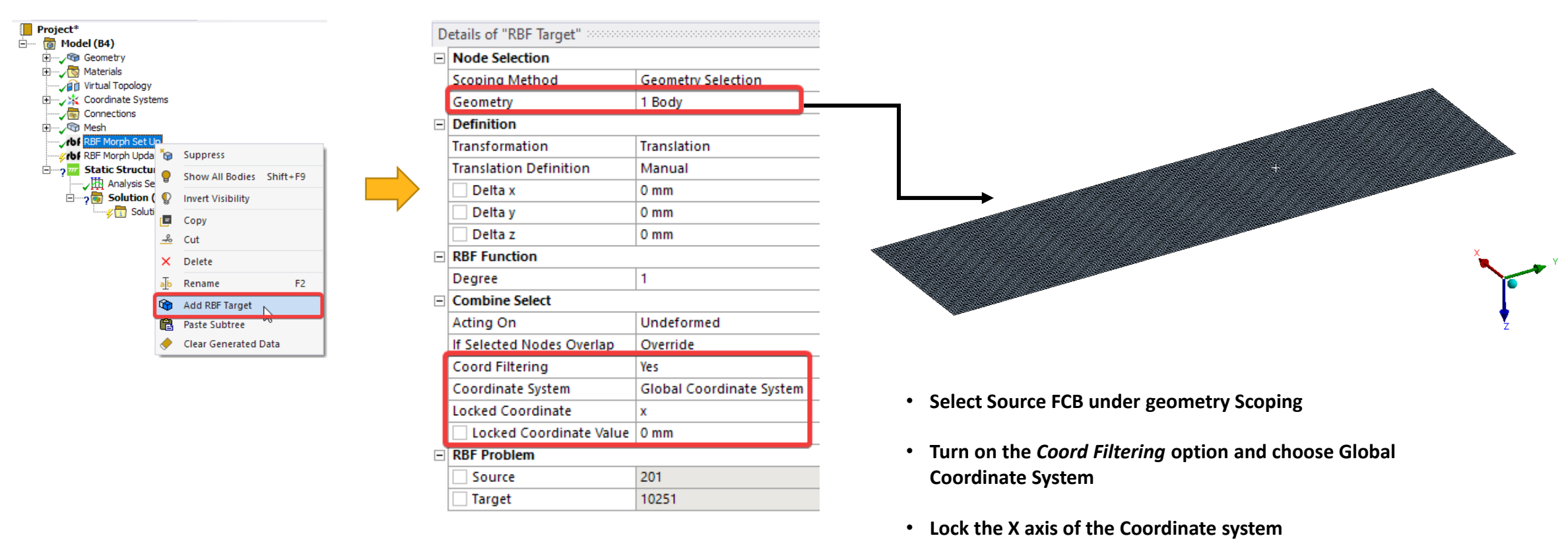

**Ansys** 

#### STEP 4: RBF Morph Setup

• Right click on RBF Target and Add RBF Source

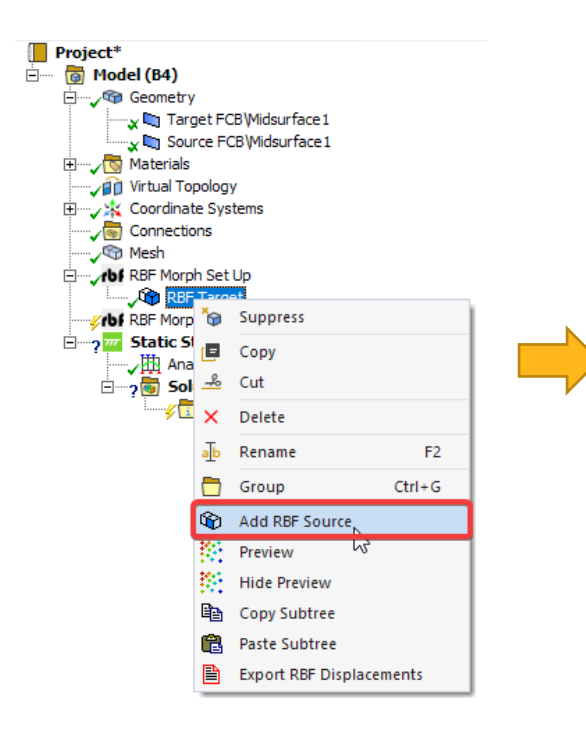

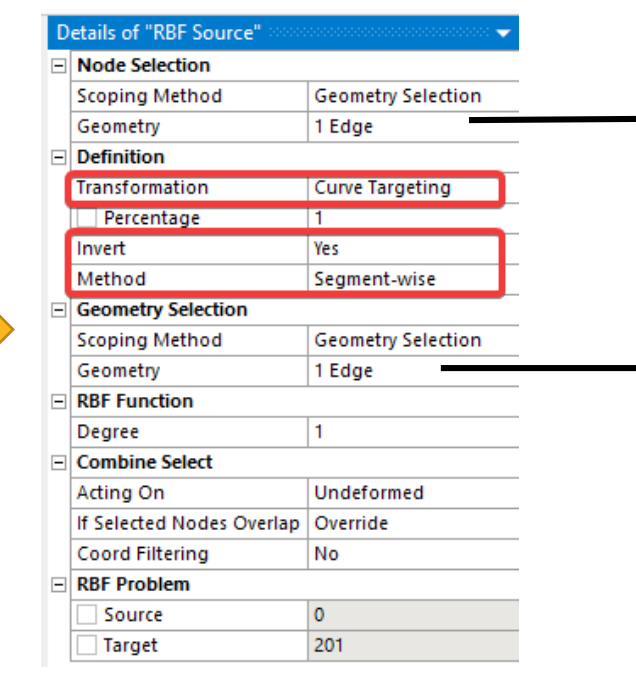

**Source Body Target Body** 

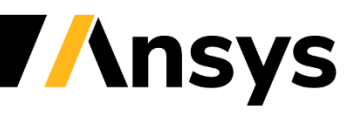

#### **STEP 4: Generate Morphed Mesh**

- Right click on RBF Morph Update and Generate. This will generate the morphed data
- A tracemapped FCB cable in installed state will be generated

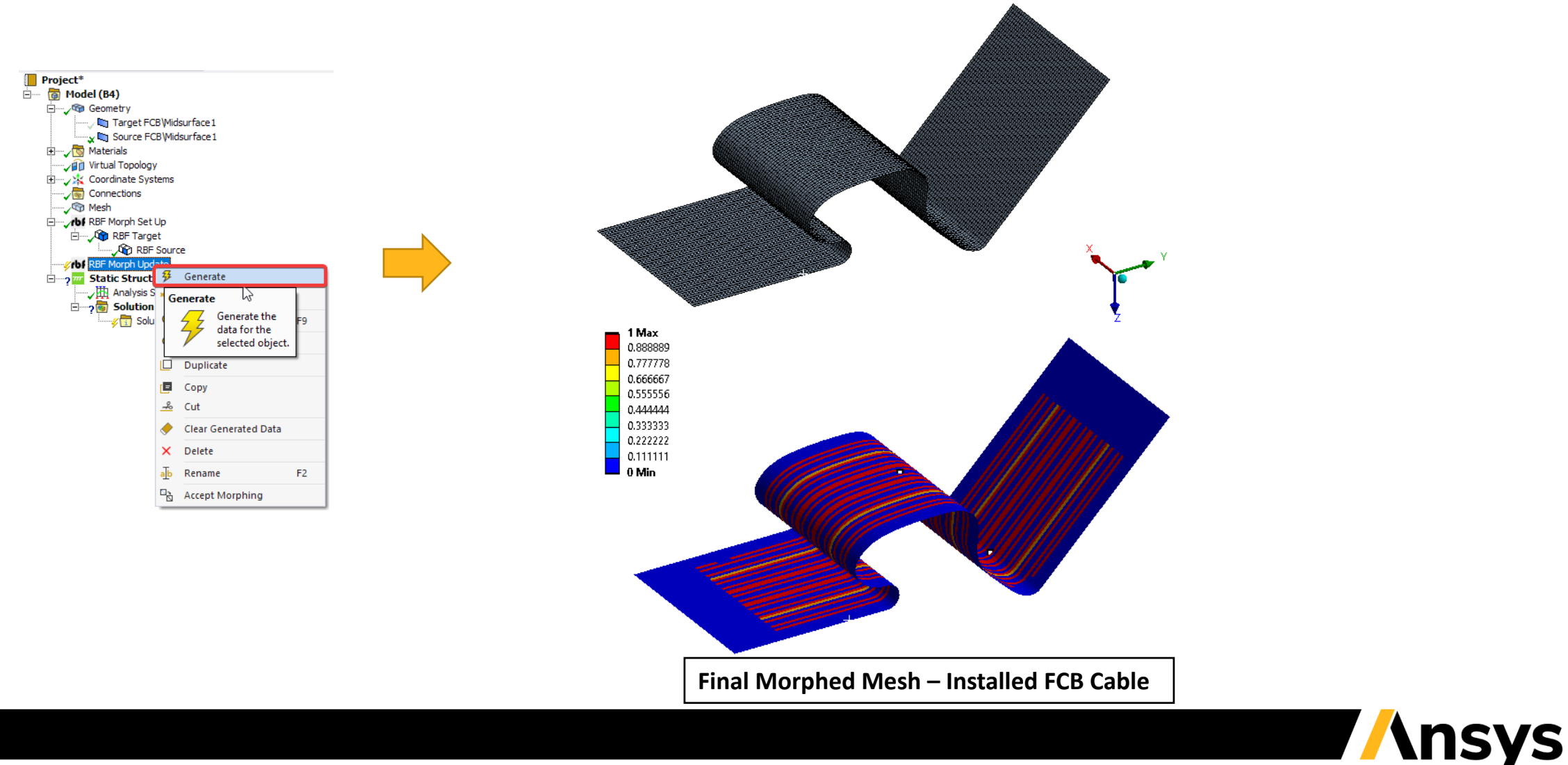

### **Additional Resources**

• In addition to the examples in this presentation, RBF Morph has comprehensive User Guide and extensive set of tutorials included in the ACT download

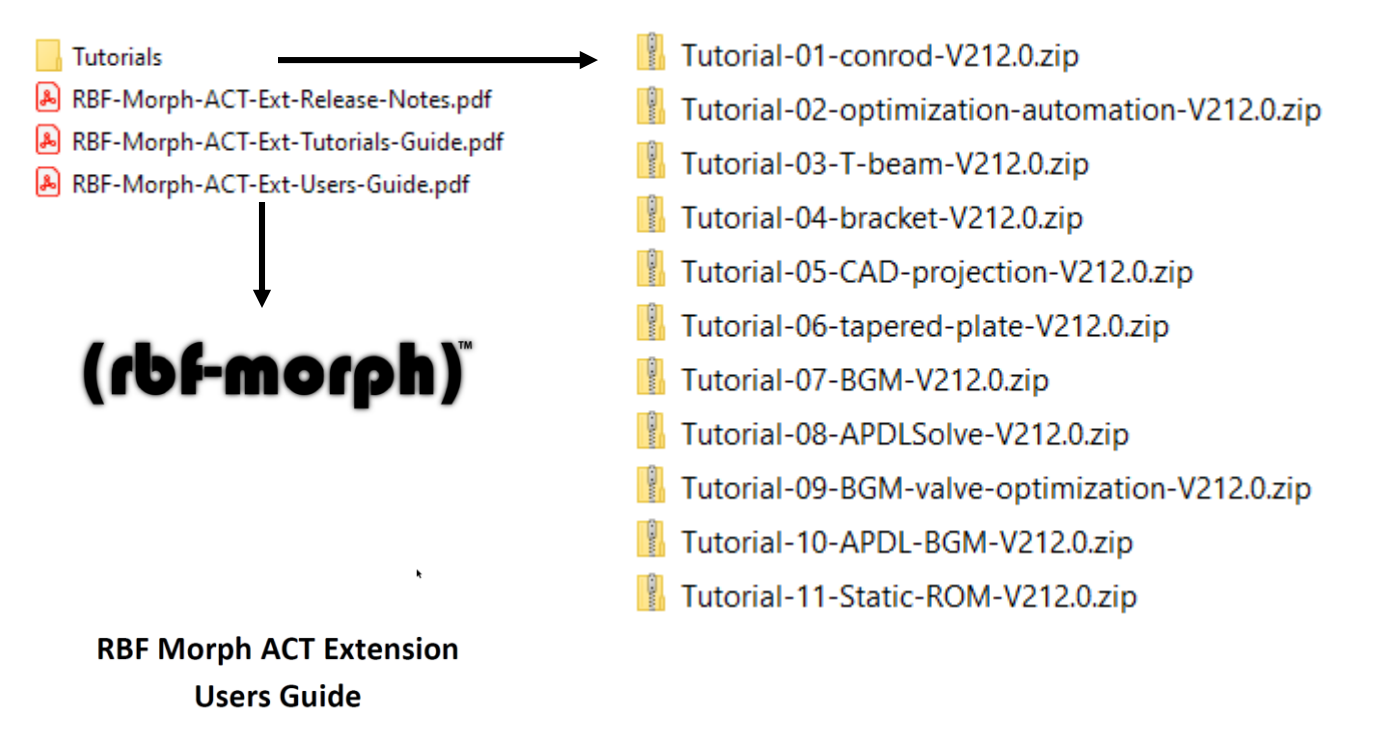

Open Access technical paper on "Modeling flexible/curved PCBs using RBF mesh morphing" Link

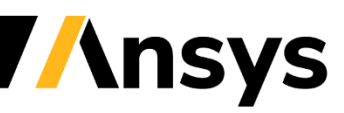

# Take home message

- Advanced mesh morphing with RBF Morph has been demonstrated for Mechanical applications
- Shape optimization, **parameter based or parameter less**, is available within Mechanical (and MAPDL with our CDB morphing tool)
- Snapshots for reduced order models and digital twin definition can be easily generated using as input shape parameters
- Mesh morphing can also be used for morphing onto a prescribed target (a new CAD variation, the actual manufactured shape captured by 3d scan)
- To learn more about the technology and how it can help your design visit our website
  - www.rbf-morph.com

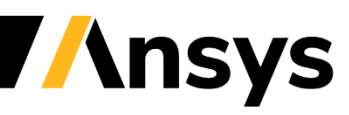

# / Thank you!

**rbf**<sup>™</sup>

## marco.biancolini@rbf-morph.com

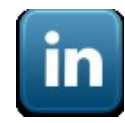

linkedin.com/company/rbf-morph

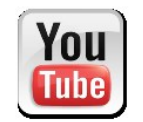

youtube.com/user/RbfMorph

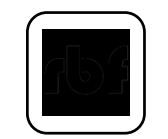

rbf-morph.com

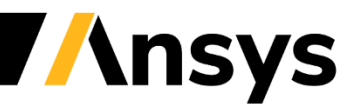

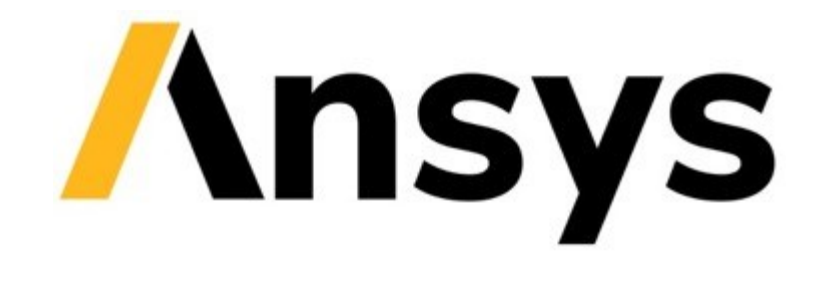

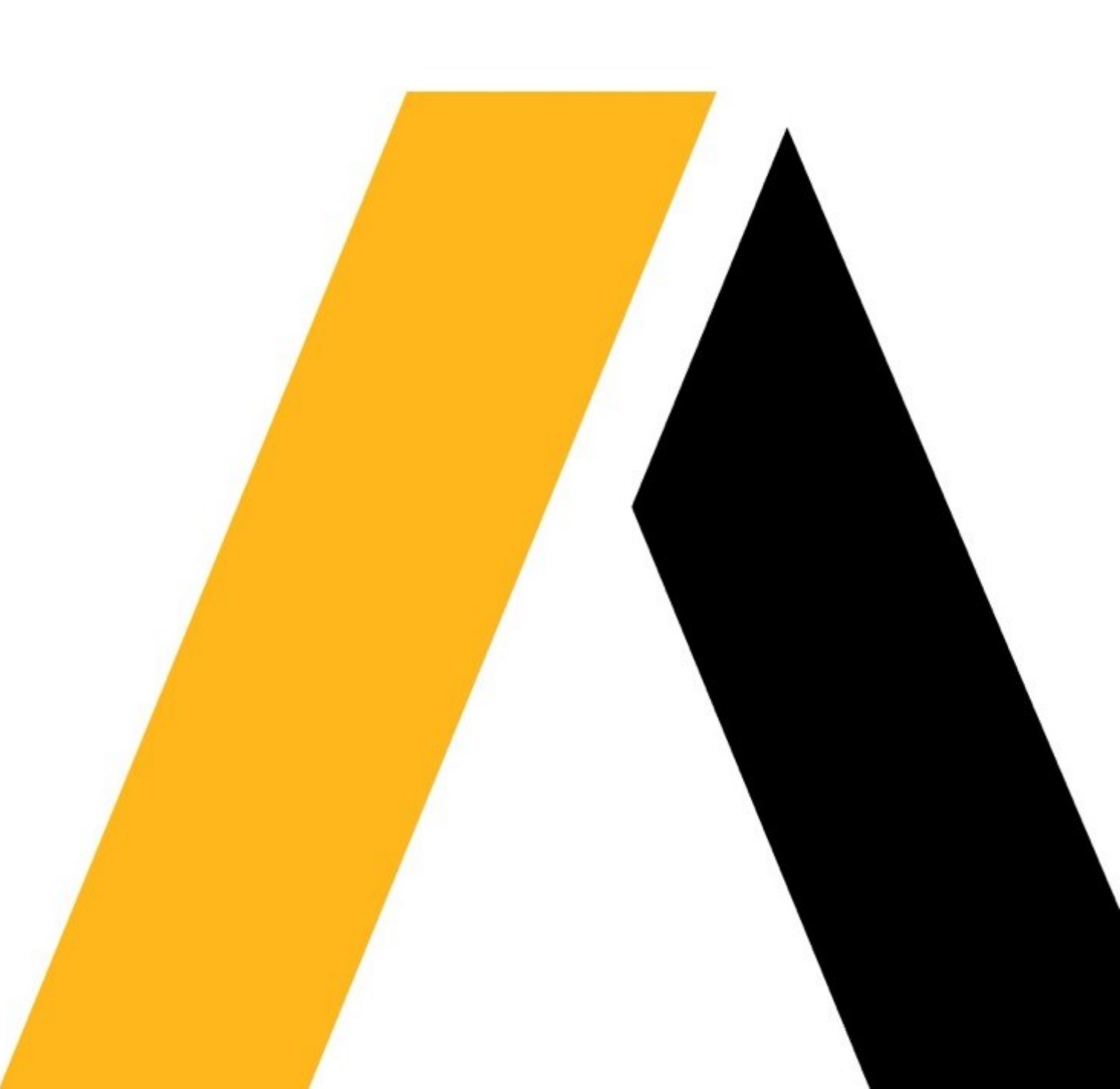